## Segítőkártya 154.

## Számla másolatok nyomtatása

Indító modul: Pénzügy / Munkafolyamatok / Számlaböngésző

- 1. *Új lekérdezés összeállítása* nyomógomb ( ) megnyomása.
- 2. Prefix mezőbe kiválasztani a számla prefixét, amelyről másolatot kell nyomtatni.
- 3. Számlaszám mezőbe beírni a számlaszámot, amelyről a másolatot kell nyomtatni.
- 4. *Lekérdezés futtatása* nyomógomb (EEE) megnyomása, ezáltal listázódik a számla. Amennyiben a **Prefix** és **Számlaszám** mezők nincsenek kitöltve úgy az összes számla listázódik.
- 5. Számla kijelölése, majd a *Megtekintés* (**III**) nyomógomb megnyomása.
- 6. "Riportok" főmenü Számla másolatok nyomtatása almenüpont megnyomása.
- Nyelv kiválasztása, majd az OK (OK) nyomógomb megnyomása.
- 8. A Számlamásolat megjelenik a képernyőn, ahonnan a *Nyomtatás* ( ) nyomógombbal nyomtatható ki nyomtatóra.